## CSI RTS Programming & limit setting

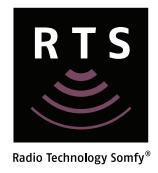

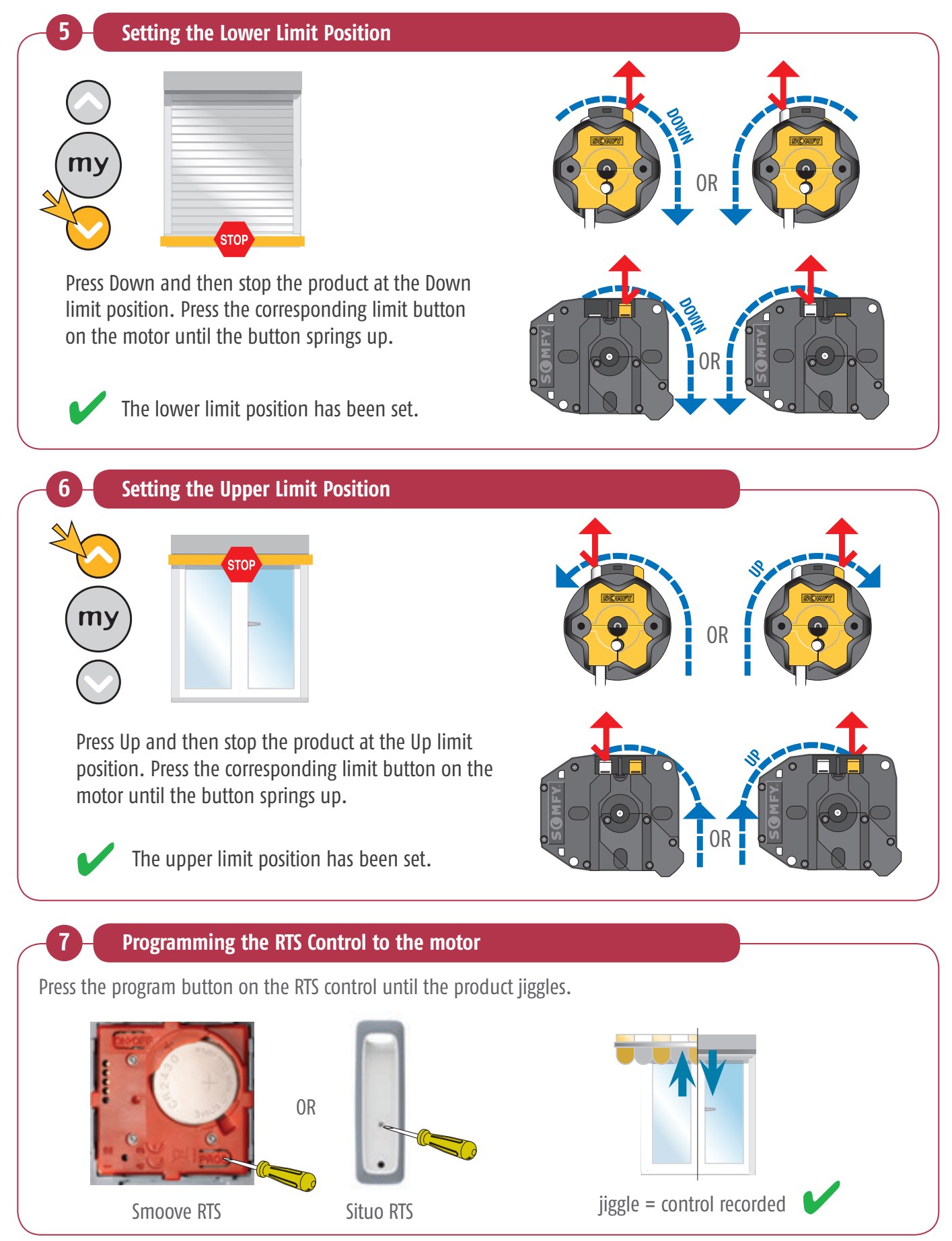

© copyright SOMFY Pty. Limited 2019

## CSI RTS Programming & limit setting

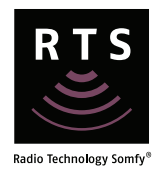

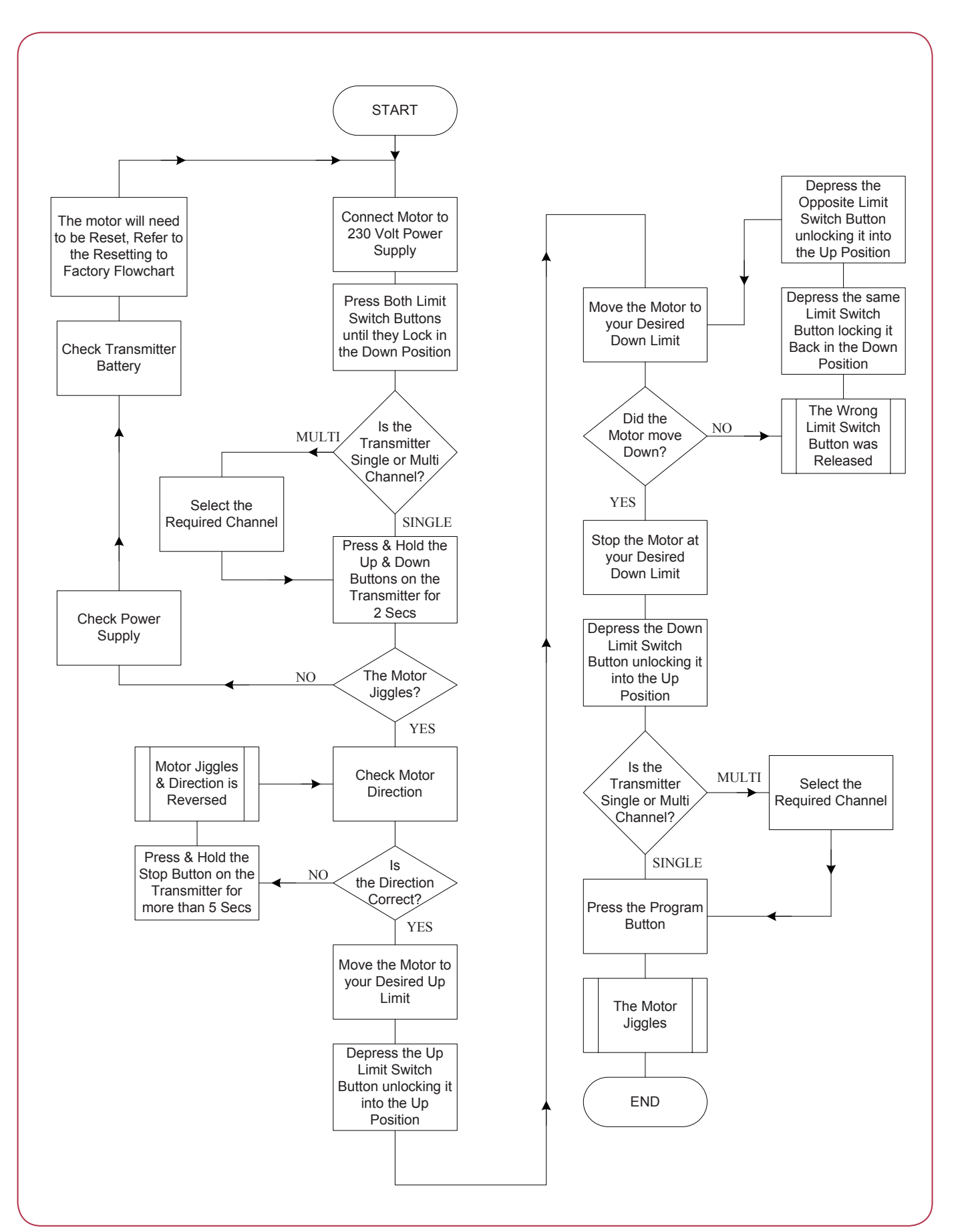

## Maestria 50 RTS Programming mode selection

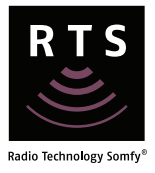

Manual limit setting – manual upper and lower limit setting.

**Semi-automatic limit setting** – automatic upper limit and manual setting of the lower limit. Screen requires hard upper stop.

**Automatic limit setting** – automatic setting of both upper and lower limit. Screen requires hard upper and lower stops.

|               |                | End Product |                |             |
|---------------|----------------|-------------|----------------|-------------|
|               |                | No Lock     | Automatic Lock | Manual Lock |
| Limit Setting | Manual         | Page 77     | Page 88        | Page 95     |
|               | Semi-Automatic | Page 80     | Page 92        | Page 99     |
|               | Automatic      | Page 83     | N/A            | N/A         |